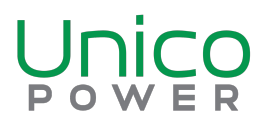

# Three Easy Ways Get Started

Each building managed by Unico Power has a unique web page dedicated to its EV charging information. To find your building's web page, you can use the options below.

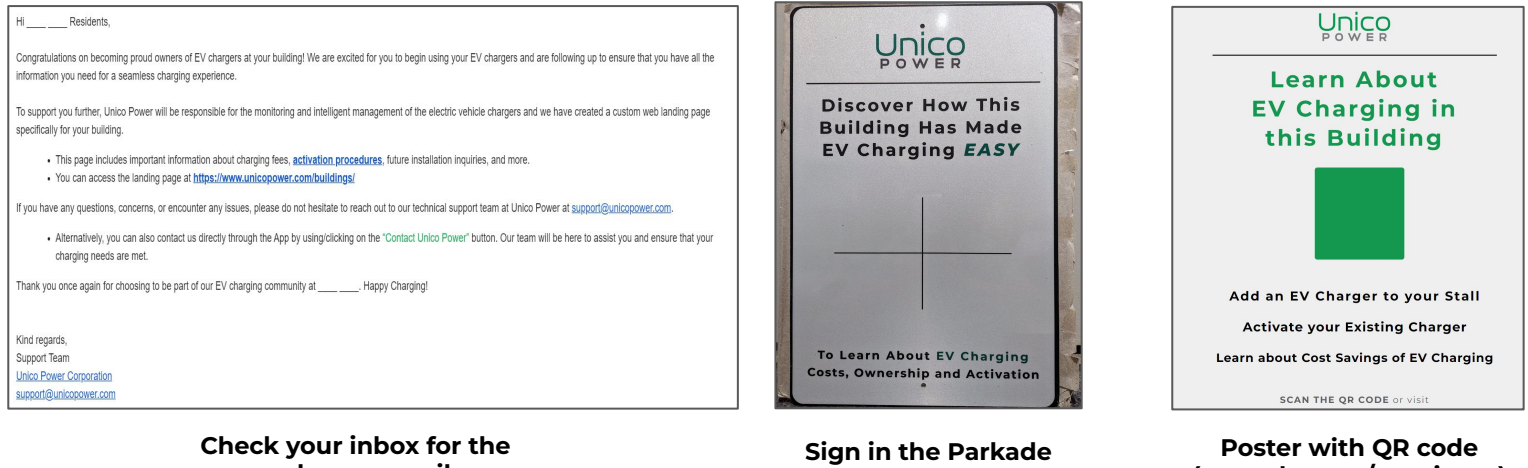

welcome email

(near elevator/concierge)

# **Activating and Charging**

# 1. Download the Unico Power App (4)

The Unico Power App is available in the <u>Apple</u> App Store or the Google Play Store.

You can also use any web browser any time and use the link: app.unicopower.com.

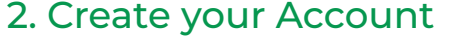

Create a sign-in with Google, Facebook or Apple.

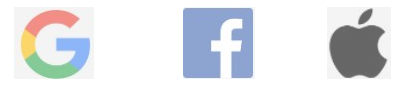

# 3. Linking your Account

After signing up, register your EV charger:

Please enter the serial number (SN) for a charging station that you plan to use, or the sign-up code if provided.

The serial number is on a label on the charging station (usually on the lower left side), and is a series of 12-17 characters to the right of "SN" (mostly in the format 3UP0-1-1234-12345). For shared stations, any serial number of a shared station will also allow use of the other shared stations in the building, or you may use a sign-up code rom your building's landing page. For private stations, if you received a sign-up code, you must use that code nstead of the serial number.

If you cannot find the serial number or sign-up code, please click Contact Unico Power below and send us the building's address and the parking stall level/number.

### We always recommend linking your account using the serial number (SN) of the EV charger.

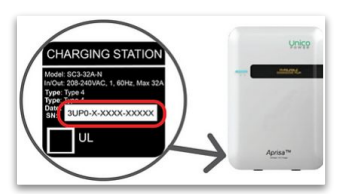

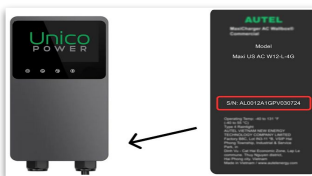

Aprisa Charger

Maquina Charger

# 3a. Private vs. Shared Registration

After signing up, you should be brought to the registration page (pictured below).

| Private EVSE                                                                                                    | OR Shared EVSE                                                                                                    |  |
|----------------------------------------------------------------------------------------------------|----------------------------------------------------------------------------------------------------|--|
| Step 1: Serial Number (SN)                                                                                                    | Step 1: Enter Sign-up Code                                                                                                    |  |
| cannot find the serial number or sign-up code, please click Contact Unico Power below and send us th<br>ng's address and the parking stall level/number. | If you cannot find the serial number or sign-up code, please click Contact Unico Power below and send us the<br>building's address and the parking stall level/number. |  |
| 3UP0-1-2345-67890                                                                                                    | STATION                                                                                                    |  |
| or (for shared charging stations):                                                                                                    | or (for shared charging stations):                                                                                                    |  |
| start typing address (no apartment numbers)                                                                                                    | start typing address (no apartment numbers)                                                                                                    |  |
| Search                                                                                                    | Search                                                                                                    |  |
| Sten 2: Link my Account                                                                                                    | Step 2: Link my Account                                                                                                    |  |
| Step 2. Link my Account                                                                                                    | Step 2. Link my Account                                                                                                    |  |
| found a charging station                                                                                                    | We found a building with shared charging                                                                                                    |  |
| Building: Phase 1 (EPS )                                                                                                    | The provided information grants you access to shared charging stations at the following building.                                                                      |  |
| Charger Location: P1 Stall 11                                                                                                    | Building: (EPS )<br>Street åddress: 70 Assembly Way                                                                                                    |  |
| Unarger Name: Phase 1 EVSE 03 (P1 S-11)<br>Max Current: 32 A                                                                                             | City:                                                                                                    |  |

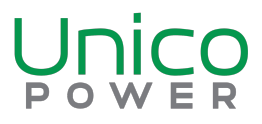

# 4. Entering Billing / Payment Information

Once you've linked your Account to your EV charger, the last step to complete registration for your account will be to enter your billing & payment information on your account.

Once your Billing & Payment Information has been entered & verified, you will be redirected to a new page on your account.

- Shared customers will first see the "Select a charging station" page. Once a Shared charging station is selected, you will see the "Charger Status" page <u>without</u> the option to have the "charger always enabled"
- Private/dedicated customers will see the "Charger Status" page with the option to have the "charger always enabled"

|                                                                                                    |                                           | Letterro 2 <sup>POW</sup> ▲ Information to access<br>charging (or wait for<br>verification to finish). |
|----------------------------------------------------------------------------------------------------|-------------------------------------------|----------------------------------------------------------------------------------------------------|
| account provides access to private charging at <b>extended from the extended</b> (more information).                  |                                           |                                                                                                    |
| Billing Information                                                                                                   |                                           | $\sim$                                                                                                 |
| ices are billed after the end of each month according to the plan: Billing Plan C - Usage based billing Carbon Credi  | its. This includes the usage plan detern  | nined by your building:                                                                                |
| see per estimated kWh (the minutes spent receiving power times the plan for the power supplied during those n         | ninutes; about proportional to the energy | ay that the building uses to charge your vehicle)                                                      |
| a monthly fee of \$ what is charged by Unico Power (prorated when the account is activated later in the month)        | ).                                        |                                                                                                    |
| they fees begin accruing once billing information is saved. If at any point you do not need charging for a long time, | , you can use the Account Deactivation    | form (below) to avoid fees.                                                                            |
| eed the following information to generate documents and charge bills. Details must match the payment card that        | you wish to use. The full card informati  | on is only handled by Stripe, a PCI-compliant payment processor, never by Unico                        |
| ar. However, only enter card details with a trusted device and internet connection.                                   |                                           |                                                                                                    |
| rify accuracy, a \$1 pre-authorization will be charged to the provided card and immediately refunded. Your card issu  | uer may take up to 5 days to process th   | e cancellation.                                                                                        |
| ll name                                                                                                    |                                           |                                                                                                    |
|                                                                                                    |                                           |                                                                                                    |
| untry or region                                                                                                    |                                           |                                                                                                    |
| Danada                                                                                                    |                                           | Ψ                                                                                                    |
| idress line 1                                                                                                    |                                           |                                                                                                    |
| 300 Street                                                                                                    |                                           |                                                                                                    |
| kfress line 2                                                                                                    |                                           |                                                                                                    |
| Apt., suite, unit number, etc. (optional)                                                                             |                                           |                                                                                                    |
| N N                                                                                                    |                                           |                                                                                                    |
| /encouver                                                                                                    |                                           |                                                                                                    |
| ovince                                                                                                    | Postal code                               |                                                                                                    |
| aritish Columbia                                                                                                    | V6B 6A7                                   |                                                                                                    |
|                                                                                                    |                                           |                                                                                                    |
|                                                                                                    | _                                         |                                                                                                    |
|                                                                                                    | (Eng)<br>Google Pay                       |                                                                                                    |
| E Grad                                                                                                    | Google Pay                                |                                                                                                    |
| Crist                                                                                                    | (ang)<br>Google Pay                       | Sanuthronda                                                                                            |

#### Shared/Visitor Charging Customers

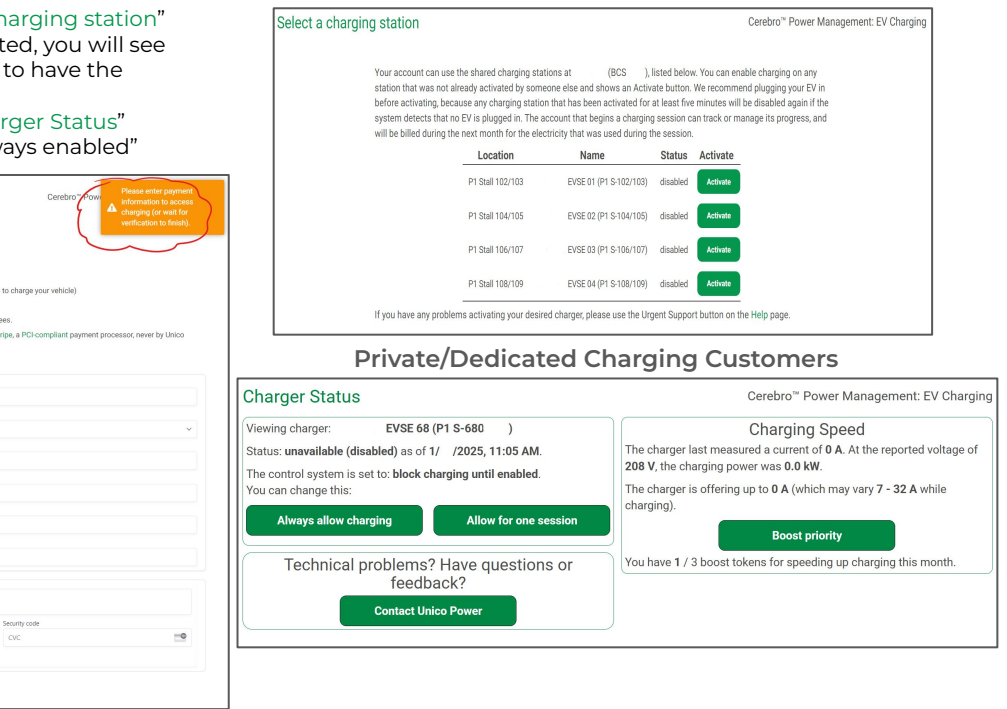

# **Common EV Charger Statuses**

## **Aprisa Chargers**

### UNAVAILABLE

The "unavailable" screen means that your EV charger is currently Disabled and needs to be Enabled to provide charge.

 This is a security feature to ensure that your registered account is the only one that can control your EV charger.

### AVAILABLE

The "available" screen means that your EV charger has been Enabled and is ready to provide charge. All you need to is plug into your EV and charging will begin.

### CHARGING

The "charging" screen means that the EV charger is plugged-in and charging. The LED should change to a Blue colour.

### SUSPD EV

Suspended EV will show during a charging session when the EV has asked for charging to be suspended.

 Normally occurs when the charge limit set in the EV has been reached.

## Serio Chargers

### Disabled

The "Disabled" screen means that your EV charger is currently unavailable/disabled and needs to be enabled to provide charge.

• This is a security feature to ensure that your registered account is the only one that can control your EV charger.

### Ready

The "Ready" screen on your EV charger means that it has been Enabled and is ready to provide charge. All you need to is plug into your EV and charging will begin.

#### Connected

The "Connected" screen on your EV charger means your it has been Enabled and the EV is plugged-in.

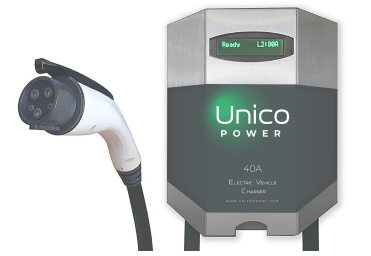

### **Maquina Chargers**

### Charge LED

Yellow/amber: Means the EV charger is Unavailable/disabled and needs to be enabled through the App.

**Not illuminated:** Means the EV charger has the "Charger always enabled" setting turned ON.

Solid blue: An EV is connected

Flashing green: An EV is charging.

Solid green: A charge session has ended.

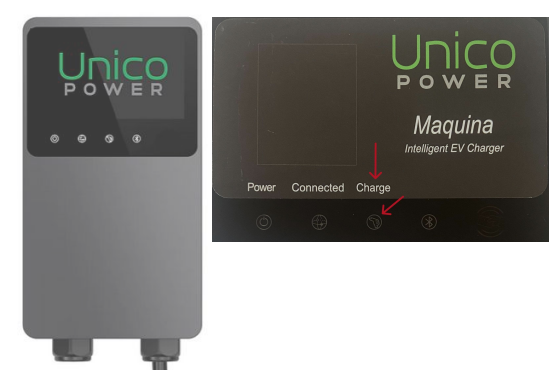